iPadで文章を入力する時、よく使う短文をあらかじめ登録しておき、簡単に呼び出して入力手順を省力化できます。あらかじめパソコンから登録して下さい。

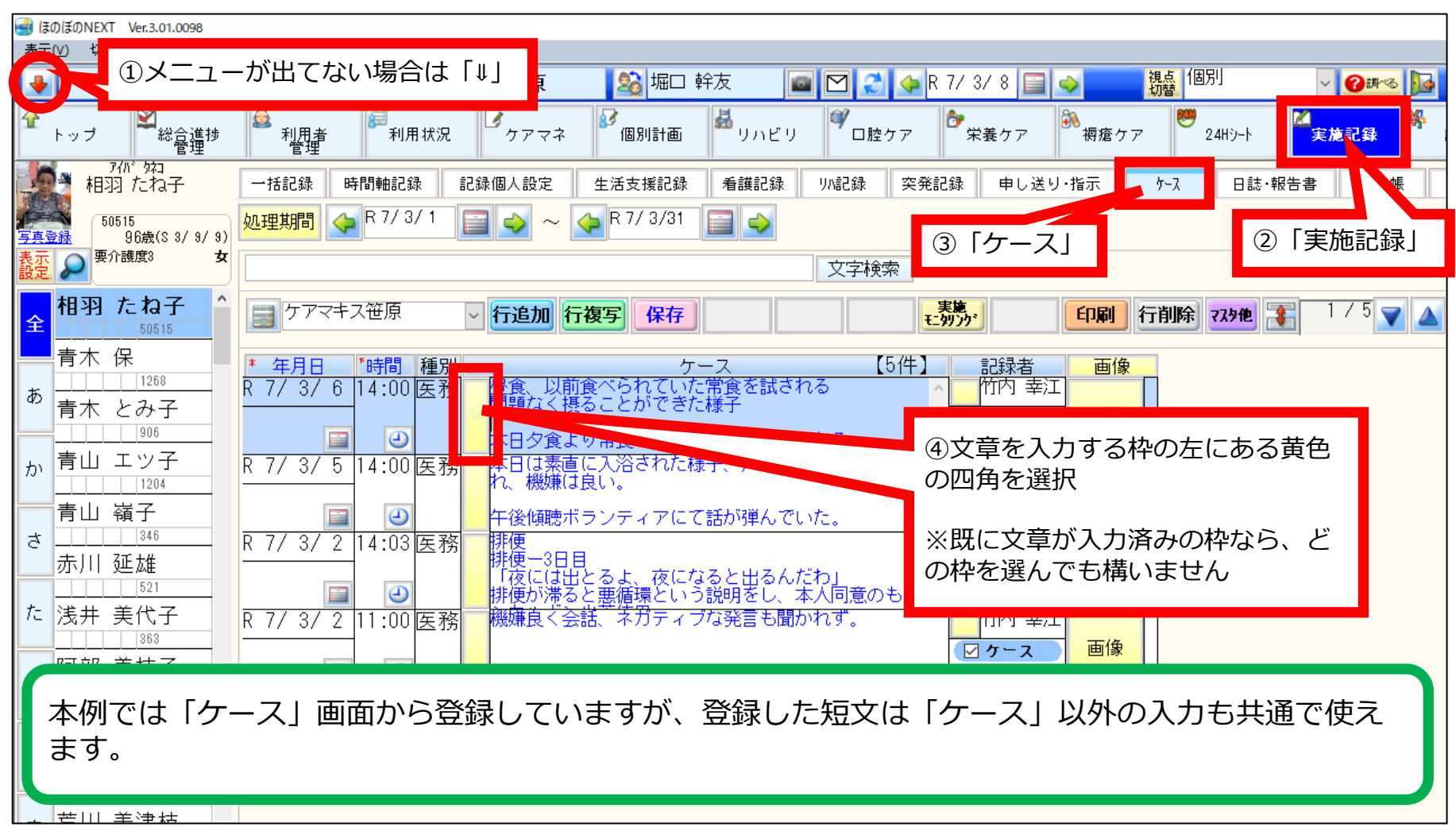

(仮) 24Hシート(パソコン版) 短文登録

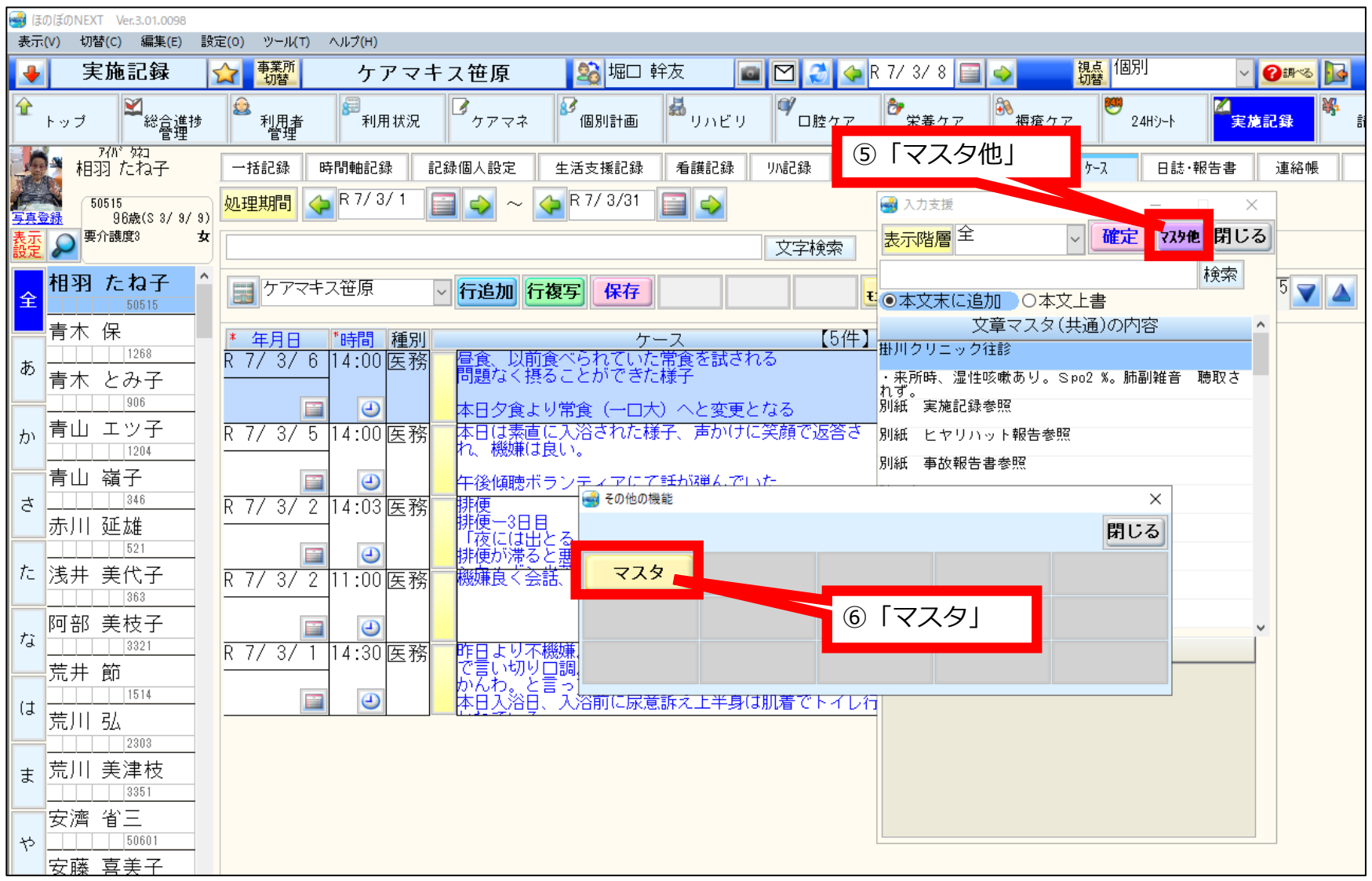

(仮)24Hシート(パソコン版)短文登録

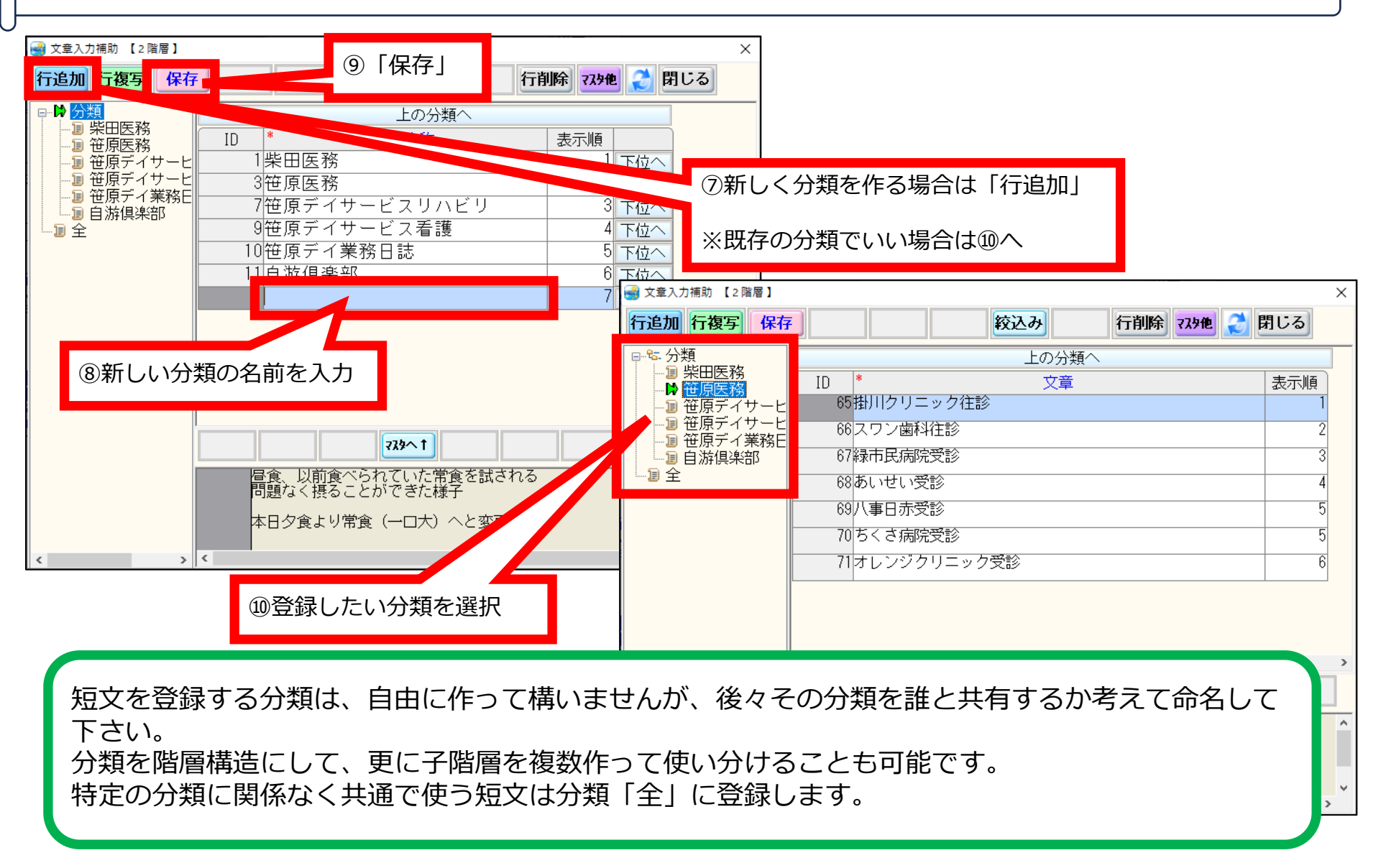

24Hシート(パソコン版)短文登録

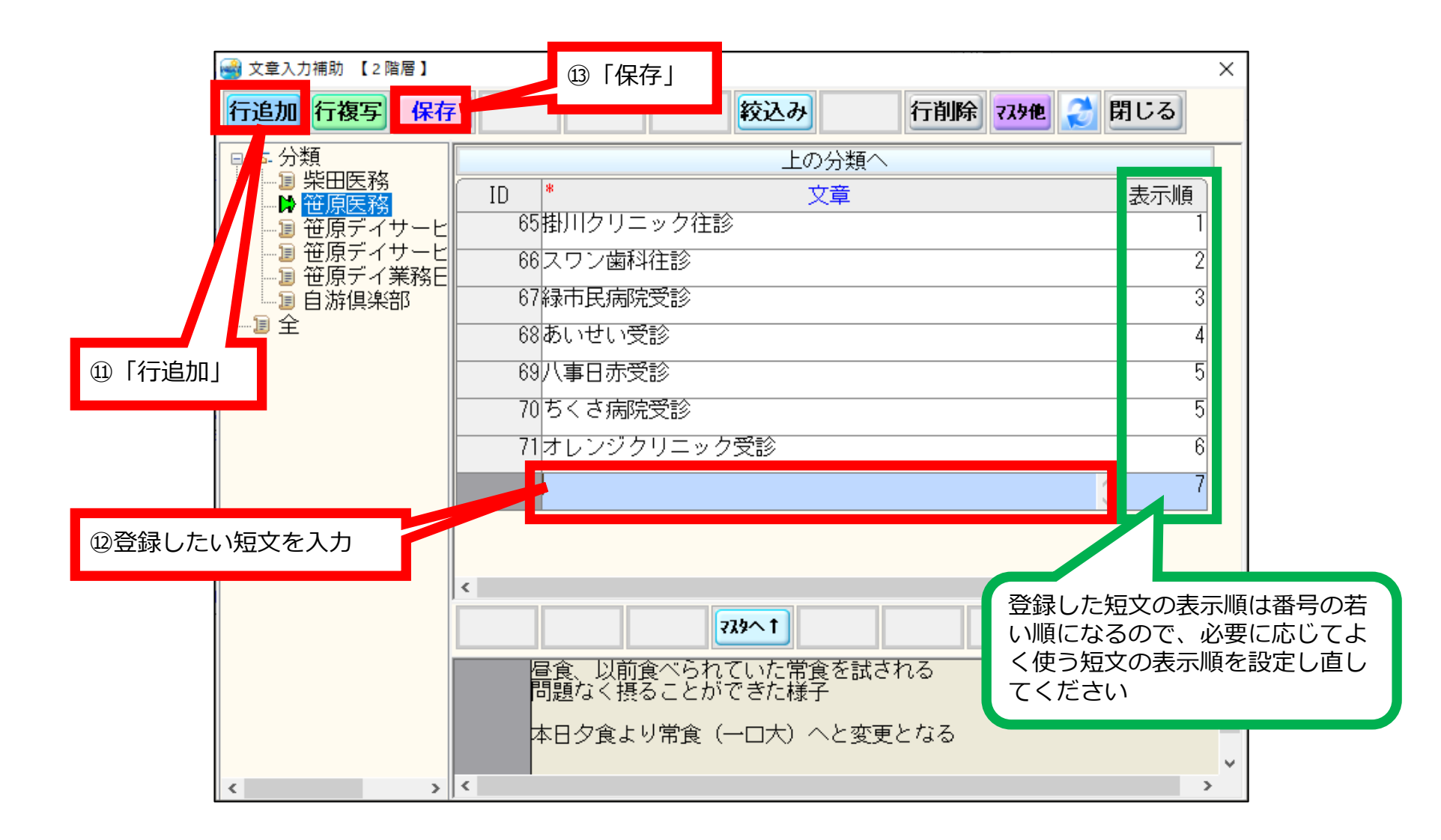

iPadでの文章入力(下記画面はケースでの例)時に登録した短文を呼び出せば入力手順を省力化できます。

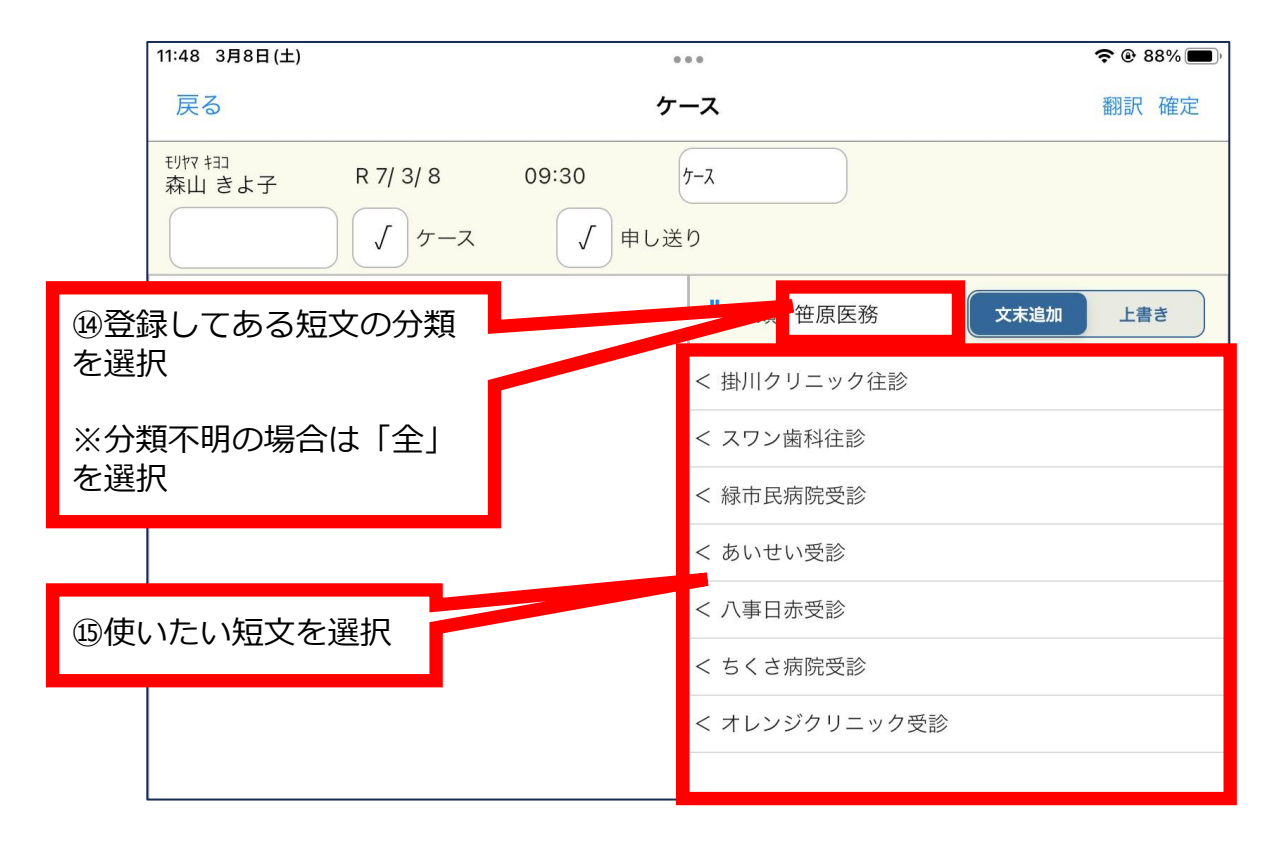

使いたい短文がどの分類に登録してあるか分からない場合は分類「全」を選択すれば分類に関係なく すべての短文が見つかります。

その代わり、登録済みすべての短文が出てくるので、探すのが大変です。